## Quick Installation Guide

Align your nano SIM card with the SIM icon on the bottom side, and Insert the card into the SIM slot until you hear a clicking sound.

Insert your SIM card

# T SIM Nano SIM

Connect the power adapter and press the power button to turn on the router. Wait 2 minutes for it to start.

2 Power the device

00

Connect your devices to the router via Wi-Fi or an Ethernet cable. The Wi-Fi name and password is printed on the back of the router.

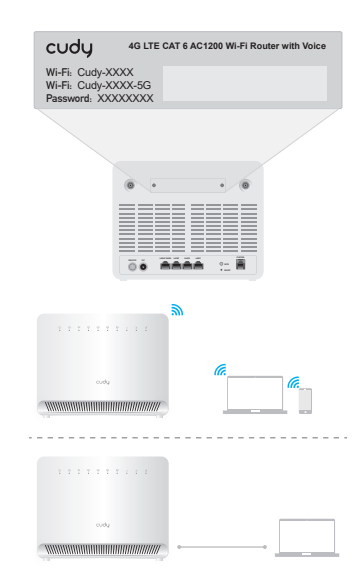

## 4 Check the $\bigcirc$ LED

Support

**NEED TECH HELP?** 

Website: www.cudy.com
Email: support@cudy.com
Driver & Manual:
www.cudy.com/download

For technical support, the user guide and more information, please visit: https://www.cudy.com/support

- $\bigcirc$  When the  ${\cal Q}$  LED turns solid, the router is connected to the cellular network.

Note:

For some ISP's SIM card (such as Verizon), it may take longer to connect to the Internet. Please kindly wait another  $2\sim5$  minutes.

## 5 Enter configuration page

Launch a web browser on the connected devices (phone/laptop/tablet) and enter http://cudy.net/ (or http://192.168.10.1/) in the address bar, and use the default password *admin* to log in.

| ê ht                                                                                                    | tp://cudyap.net/ | <i>P</i> → |
|----------------------------------------------------------------------------------------------------|------------------|------------|
|                                                                                                    | Auto             | ~          |
| ( Correction of the second second sec | Password         | ٢          |
|                                                                                                    | Log In           |            |
|                                                                                                    |                  |            |

## 6 Input PIN if needed

If this message pops up, please enter your PIN and click **"Save & Apply**", or contact your cellular provider for help.

| 4G Settings                                                                                             |
|----------------------------------------------------------------------------------------------------|
| The SIM is locked, please enter the PIN code. You have<br>3 attempts at most for entering the PIN code. |
| PIN                                                                                                    |
| Save & Apply                                                                                            |

## **7** Follow the system instruction

If 4G is not connected, or if you want to customize the router yourself, click "**Quick Setup**" and follow the step-by-step instructions to configure the router.

| 💾 Status    |               |   |
|-------------|---------------|---|
| Internet    | Not connected | × |
| Work Mode   | 4G Router     |   |
| Model       | XXXXX         |   |
| Quick Setup |               |   |

Note:

1. If you are not sure about APN parameters, please contact your internet provider.

2. If you meet any other problems, don't hesitate to contact our technical support team: support@cudy.com

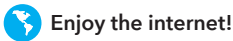

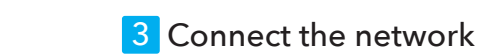

## Connect your telephone if needed

Use an RJ11 cable to plug it into the RJ11 port on the 4G Voice Router and the telephone. Typically, the RJ11 cable comes with the phone.

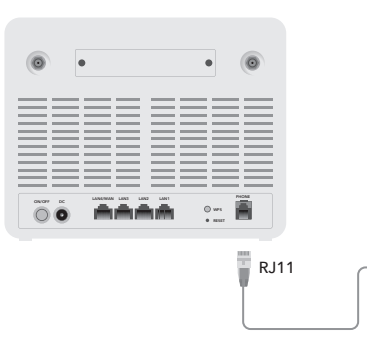

### LED

If the cellular signal strength is weak, try placing the 4G router near windows and check again.

If the cellular signal is weak everywhere indoors, try installing extension 4G antennas (which are not included in the box) into the SMA connectors on the back of the router and placing the antennas outdoors.

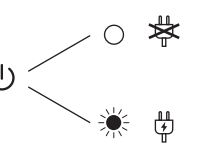

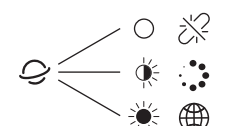

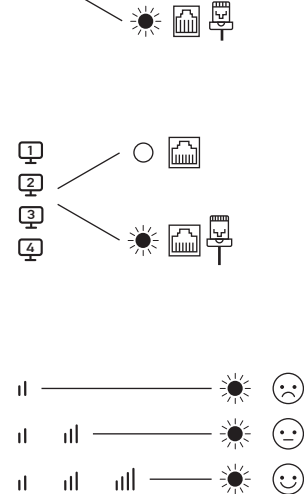

#### EU Declaration of Conformity

#### 1. English:

Cudy hereby declares that the device is in compliance with the essential requirements and other relevant provisions of directive 2014/53/EU, directive 2011/65/EU, directive (EU) 2015/863. The original EU declaration of conformity can be found at http://www.cudy.com/ce.

#### 2. Ελληνικό:

Δια του παρόντος η Cudy διακηρύσσει ότι αυτή η συσκευή συμμορφώνεται με τις απαιτήσεις και άλλους σχετικούς κανονισμούς των οδηγιών 2014/53/EE, 2015/863/EK και 2011/65/EE. Μπορείτε να δείτε την αρχική δήλωση συμμόρφωσης με τους κανονισμούς της Ε.Ε. στην ιστοσελίδα http://www.cudy.com/ce.

#### 3. Deutsch:

Cudy erklärt hiermit, dass dieses Gerät die Grundanforderungen und andere relevante Vorgaben der Richtlinien 2014/53/EU, 2015/863/EG und 2011/65/EU erfüllt. Die Original-EU-Konformitätserklärung kann in englischer Sprache hier heruntergeladen werden: http://www.cudy.com/ce.

#### 4. Français:

Cudy par la présente déclare que cet appareil est conforme aux exigences essentielles et autres dispositions pertinentes des directives 2014/53/UE, 2015/863/CE et 2011/65/UE. La déclaration CE de conformité originelle peut être trouvée à l'adresse http://www.cudy.com/ce.

#### 5. Türkçe

Cudy, işbu belgede bu cihazın temel gereksinimlerle ve ilgili 2014/53/EU, 2015/863/EC ve 2011/65/EU hükümlerinin direktifleri ile uyumlu olduğunu beyan eder. Orijinal AB uygun beyanını http://www.cudy.com/ce adresinde bulabilirsiniz.

#### 6. Nederlands:

Cudy verklaart hierbij dat dit apparaat in overeenstemming is met de essentiële eissen en andere relevante bepalingen van de richtlijnen 2014/53/EU, 2015/863/EG en 2011/65/EU. De oorspronkelijke EU verklaring van overeenstemming is te vinden op http://www.cudy.com/ce.

#### 7. Español:

Phone

Por la presente Cudy declara que este dispositivo cumple con los requisitos esenciales y otras disposiciones relevantes de las directivas 2014/53/UE, 2015/863/CE y 2011/65/UE. La declaración original CE de la conformidad puede encontrarse en: http://www.cudy.com/ce.

#### 8. Italiano:

Cudy dichiara che questo dispositivo è conforme ai requisti fondamentali e alle altre disposizioni delle direttive 2014/53/UE, 2015/863/CE e 2011/65/UE. La dichiarazione di conformità EU originale si trova in http://www.cudy.com/ce.

#### 9. Português:

A Cudy declara que este dispositivo está em conformidade com os requisitos essenciais e outras disposições das Diretivas 2014/53/UE, 2015/863/CE e 2011/65/UE. A declaração original de conformidade UE pode ser encontrada em http://www.cudy.com/ce.

#### 10. Norsk:

Cudy erklærer herved at denne enheten er i samsvar med de nødvendige kravene og andre relevante bestemmelser fra direktivene 2014/53/EU, 2015/863/EC og 2011/65/EU. Den opprinnelige EU-samsvarserklæringen er tilgjengelig på http://www.cudy.com/ce.

#### 11. Dansk:

Cudy erklærer hermed, at denne enhed er i overensstemmelse med de væsentlige krav og andre relevante bestemmelser i direktiverne 2014/53/EU, 2015/863/EF og 2011/65/EU. Den oprindelige EU-overensstemmelseserklæringen kan findes på http://www.cudy.com/ce.

#### 12. Suomi:

Cudy ilmoittaa täten, että tämä laite noudattaa direktiivien 2014/53/EU, 2015/863/EY ja 2011/65/EU olennaisia vaatimuksia ja muita asianmukaisia ehtoja. Alkuperäinen EU-säädöstenmukaisuusilmoitus on osoitteessa

http://www.cudy.com/ce.

#### 13. Svenska:

Cudy deklarerar att denna enhet är i överensstämmelse med de grundläggande kraven och andra relevanta bestämmelser i direktiv 2014/53/EU, 2015/863/EG och 2011/65/EU. Den ursprungliga EU-försäkran om överensstämmelse kan hittas på http://www.cudy.com/ce.

#### 14. Polski:

Cudy deklaruje, że niniejsze urządzenie spełnia wszelkie stosowne wymagania oraz jest zgodne z postanowieniami dyrektyw 2014/53/UE, 2015/863/WE i 2011/65/UE. Pełna deklaracja zgodności UE znajduje się na stronie http://www.cudy.com/ce.

#### 15. Čeština:

Cudy tímto prohlašuje, že toto zařízení je ve shodě se základními požadavky a dalšími příslušnými ustanoveními směrnic 2014/53/EU, 2015/863/ES a 2011/65/EU. Originál EU prohlášení o shodě lze nalézt na http://www.cudy.com/ce.

16. Slovenčina: Cudy týmto vyhlasuje, že toto zariadenie je v zhode so základnými požiadavkami a dalšími príslušnými ustanoveniami smernic 2014/53/EÚ, 2015/863/ES a 2011/65/EÚ. Originál EU vyhlásenia o zhode možno nájsť na htp://www.cudy.com/ce.

#### 17. Magyar:

A Cudy ezúton kijelenti, hogy ez a berendezés az alapvető követelményekkel és más, az idevonatkozó 2014/53/EU, 2015/863/EK és a 2011/65/EU irányelvek rendelkezéseivel összhangban van. Az eredeti EU megfelelőségi nyilatkozat megtalálható a http://www.cudy.com/ce oldalon.

#### 18. Română:

Cudy declară prin prezenta că acest echipament este în conformitate cu cerințele esențiale și alte prevederi relevante ale directivelor 2014/53/UE, 2015/863/CE și 2011/65/UE. Declarația de conformitate UE originală poate fi găsită la adresa http://www.cudy.com/ce.

#### 19. Български:

Сиду декларира, че това устройство е в съответствие със съществените изисквания и другите приложими разпоредби на Директиви 2014/53/EC, 2015/863/EO и 2011/65/EC. Оригиналната EC Декларация за съответствие, може да се намери на http://www.cudy.com/ce.

#### 20. Lietuvių:

Cudy pareiškia, kad šis prietaisas atitinka esminius reikalavimus ir kitas susijusias direktyvų nuostatas 2014/53/ES, 2015/863/EB ir 2011/65/ES. Originali ES atitikties deklaracija yra http://www.cudy.com/ce.

#### 21. Українська мова:

Цим Сudy заявляе, що даний пристрій відповідає основним та іншим відповідним вимогам директив 2014/53/EU, 2015/863/EC та 2011/65/EU. Оригінал Декларації відповідності ЄС Ви можете знайти за посиланням http://www.cudy.com/ce.

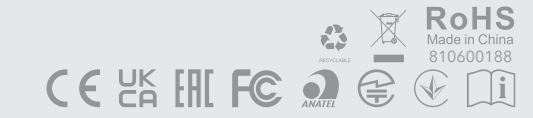

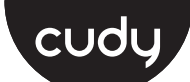

## **Quick Installation Guide**

| Deutsch    | Italiano | Español    | Français      | Polski    |
|------------|----------|------------|---------------|-----------|
| Български  | Hrvatski | Ελληνικά   | Magyar        | România   |
| Slovenská  | Türkçe   | Čeština    | Português     | Русский   |
| Српски     | Україна  | Nederlands | اللغة العربية | Indonesia |
| Tiếng Việt | ภาษาไทย  | 한국어        | 中文 (繁體字)      |           |

| NEED TECH HELP?                           | Support                                                     |
|-------------------------------------------|-------------------------------------------------------------|
| Website: www.cudy.com                     | For technical support, the user guide and more information, |
| Email: support@cudy.com                   | please visit:<br>https://www.cudy.com/support               |
| Driver & Manual:<br>www.cudy.com/download | 810600189                                                   |

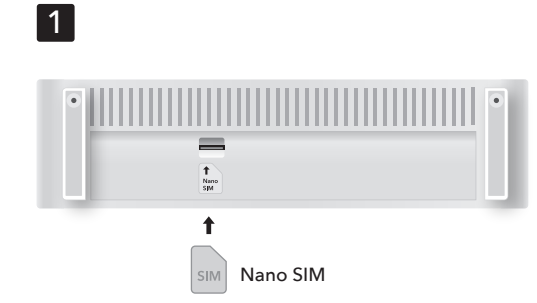

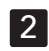

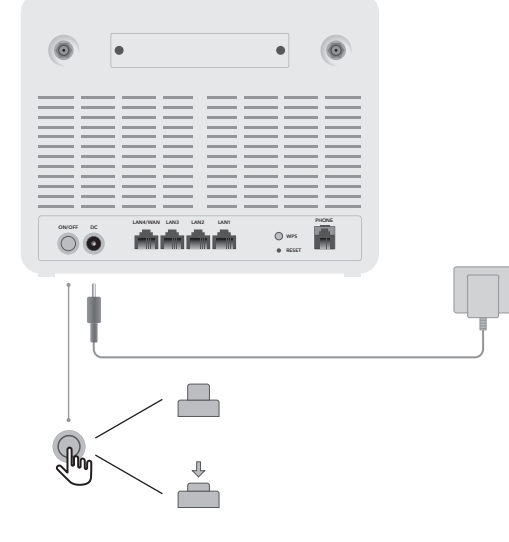

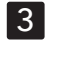

cudy 4G LTE CAT 6 AC1200 Wi-Fi Router with Voice Wi-Fi: Cudy-XXXX Wi-Fi: Cudy-XXXX-5G Password: XXXXXXXX

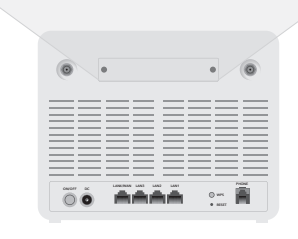

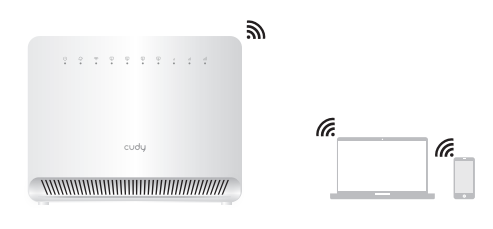

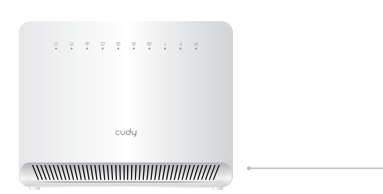

## Deutsch

## 1 Fügen Sie Ihre SIM -Karte ein

Richten Sie Ihre Nano -SIM -Karte mit dem SIM -Symbol auf der unteren Seite aus und setzen Sie die Karte in den SIM -Slot ein, bis Sie einen Klick -Sound hören.

#### 2 Das Gerät mit Strom versorgen

Schließen Sie den Power -Adapter an und drücken Sie die Leistung ein/aus, um den Router einzuschalten. Warten Sie 2 Minuten, bis es beginnt.

#### **3 Verbinden Sie das Netzwerk**

Schließen Sie Ihre Geräte über Wi-Fi oder ein Ethernet-Kabel an den Router an. Der Wi-Fi-Name und das Passwort werden auf der Rückseite des Routers gedruckt.

## 4 Überprüfen Sie die 📿 LED

 $\bigotimes$  Wenn die  $\mathcal{Q}$  LED ausgeschaltet ist, konfigurieren Sie bitte den Router weiter.

## Hrvatski

#### 1 Umetnite svoju SIM karticu

Poravnajte svoju Nano SIM karticu s SIM ikonom na donjoj strani i umetnite karticu u SIM utor dok ne čujete klik.

#### 2 Napajanje uređaja

Spojite adapter za napajanje i pritisnite gumb za uključivanje na routeru. Pričekajte 2 minute da se uređaj pokrene.

#### 3 Povežite mrežu

Spojite svoje uređaje na router putem Wi-Fi-a ili Ethernet kabela. Ime i lozinka za Wi-Fi se nalaze na poleđini routera.

## 4 Provjerite 🥥 LED

 $\odot$  Kad  $\bigcirc$  LED zasvijetli, to znači da je router povezan s mobilnom mrežom

 $\odot$  Ako  $\mathcal{Q}$  LED ne svijetli, nastavite konfigurirati router.

## Čeština

#### 1 Vložte SIM kartu

Zarovnejte svou kartu Nano SIM s ikonou SIM na spodní straně a vložte kartu do slotu SIM, dokud neuslyšíte kliknutí.

#### 2 Napájení zařízení

Připojte napájecí adaptér a stisknutím tlačítka napájení zapněte router. Počkejte 2 minuty, než se spustí.

#### 3 Připojte síť

Připojte zařízení k routeru pomocí kabelu Wi-Fi nebo Ethernet. Název a heslo Wi-Fi je vytištěno na zadní straně routeru.

## 4 Zkontrolujte LED $\bigcirc$

 $\displaystyle{ \bigcirc \atop p$ řipojen k mobilní síti

قم بمحاذاة بطاقة onaN MIS مع أيقونة MIS على الجانب السفلي ،

قم بتوصيل محول الطاقة واضغط على الطاقة/إيقاف تشغيله لتشغيل

قم بتوصيل أجهزتك بجهاز التوجيه عبر Wi-Fi أو كابل Ethernet. تتم

طباعةً اسم Wi-Fi وكلمة المرور على الجزء الخلفي من جهاز التوجيه.

عندما يتحول LED للابة ، يتم توصيل جهاز التوجيه بالشبكة الخلوية.

۔ إذا تم إيقاف تشغيل LED ، فيرجى متابعة تكوين جهاز ن التوجيه.

وأدخل البطاقة في فتحة MIS حتّى تسمع صوت النقر.

1 أدخل بطاقة SIM الخاصة ىك

جهاز التوجيه. انتَّظَر لمدة دقيقتين حتى تبدأ

2 قم بتشغيل الجهاز

3 قم بتوصيل الشبكة

4 تحقق من 🦵 LED

 ${\displaystyle \bigcirc}$  Pokud je LED  ${\displaystyle \bigcirc}$  dioda vypnutá, pokračujte v konfiguraci routeru.

#### Italiano

### 1 Inserisci la tua scheda SIM

Allinea la tua scheda Nano SIM con l'icona SIM sul lato inferiore e inserisci la scheda nello slot SIM fino a sentire un suono di clic.

#### 2 alimenta il dispositivo

Collegare l'adattatore di alimentazione e premere l'alimentazione Accensione per attivare il router. Attendi 2 minuti per iniziare.

#### 3 Collegare la rete

Collegare i tuoi dispositivi al router tramite Wi-Fi o un cavo Ethernet. Il nome Wi-Fi e la password sono stampati sul retro del router.

### 4 Controlla il LED $\mathcal{Q}$

 $\odot$  Quando il LED  $\mathcal{Q}$  diventa solido, il router è collegato alla rete cellulare.

 $\odot$  Se il LED  $\mathcal{Q}$  è spento, si prega di continuare a configurare il router.

### Ελληνικά

#### 1 Εισαγάγετε την κάρτα SIM σας

Ευθυγραμμίστε την κάρτα Nano SIM με το εικονίδιο SIM στην κάτω πλευρά και εισάγετε την κάρτα στην υποδοχή SIM μέχρι να ακούσετε έναν ήχο κλικ.

#### 2 Ενεργοποιήστε τη συσκευή

Συνδέστε τον προσαρμογέα τροφοδοσίας και πατήστε το ενεργοποιημένο ενεργοποιημένο/απενεργοποιήστε για να ενεργοποιήσετε τον δρομολογητή. Περιμένετε 2 λεπτά για να ξεκινήσετε.

### 3 Συνδέστε το δίκτυο

Συνδέστε τις συσκευές σας στο δρομολογητή μέσω Wi-Fi ή καλώδιο Ethernet. Το όνομα Wi-Fi και ο κωδικός πρόσβασης εκτυπώνονται στο πίσω μέρος του δρομολογητή.

## 4 Ελέγξτε το 🤤 LED

ن Όταν η 🗘 LED γίνεται σταθερή, ο δρομολογητής συνδέεται με το κυψελοειδές δίκτυο.

💮 Εάν το 9 LED είναι απενεργοποιημένο, παρακαλώ συνεχίστε να διαμορφώνετε τον δρομολογητή.

#### Português

#### 1 Insira seu cartão SIM

Alinhe o cartão Nano SIM com o ícone SIM no lado inferior e insira o cartão no slot SIM até ouvir um som de clique.

### 2 Alimentar o dispositivo

Conecte o adaptador de energia e pressione a energia ligada/desligada para ligar o roteador. Aguarde 2 minutos para começar.

#### 3 Conecte a rede

Conecte seus dispositivos ao roteador via Wi-Fi ou um cabo Ethernet. O nome e a senha do Wi-Fi são impressos na parte traseira do roteador

## 4 Verifique o 🗘 LED

 $\odot$  Quando o LED  $\bigcirc$  fica sólido, o roteador está conectado à rede celular.

 $\odot$  Se o  $\mathcal{Q}$  LED estiver desligado, continue configurando o roteador.

#### Indonesia اللغة العربية

#### 1 Masukkan Kartu Sim Anda

Sejajarkan kartu nano sim Anda dengan ikon sim di sisi bawah, dan masukkan kartu ke dalam slot sim sampai Anda mendengar suara mengklik.

### 2 Power perangkat

Hubungkan adaptor daya dan tekan power on/off untuk menyalakan router. Tunggu selama 2 menit untuk memulai.

#### 3 Hubungkan Jaringan

Hubungkan perangkat Anda ke router melalui Wi-Fi atau kabel Ethernet. Nama dan kata sandi Wi-Fi dicetak di bagian belakang router.

## 4 Periksa 父 LED

Ketika QLED menjadi solid, router terhubung ke jaringan seluler.

 ${ \bigcirc } { } { Jika } \bigcup_{m \in \mathbb{N}} { LED tidak aktif, silakan lanjutkan untuk } } \\ { \otimes } { mengkonfigurasi router. }$ 

## Español

### 1 Inserte su tarjeta SIM

Alinea tu tarjeta Nano SIM con el ícono de SIM en el lado inferior e inserta la tarjeta en la ranura SIM hasta que escuches un clic.

#### 2 alimentar el dispositivo

Conecte el alimentador y presione el botón de encendido para encender el router. Espere 2 minutos para que se inicie.

#### 3 Conecte la red

Conecte sus dispositivos al routera través de Wi-Fi o un cable Ethernet. El nombre y la contraseña de Wi-Fi se encuentran en la parte posterior del enrutador.

### 4 Verifique el $\bigcirc$ LED

 $_{\odot}$  Cuando el  ${\cal Q}$  LED está iluminado, significa que el router está conectado a la red móvil

 $\odot$  Si el  $\mathcal{Q}$  LED está apagado, continúe configurando el router.

#### Magyar

#### 1 Helyezze be a SIM-kártyát

Forgassa el a SIM-kártyát úgy, hogy a SIM jel lefelé nézzen, majd illessze be a foglalatba; a helyes pozíciót kattanás jelzi

#### 2 Kapcsolja be a készüléket

Csatlakoztassa a tápegységet, majd nyomja meg a bekapcsoló gombot a router elindításához! Várion 2 percet, amíg a készülék elindul!

#### 3 Csatlakoztassa eszközeit a hálózathoz

Csatlakoztassa eszközeit a routerhez WiFi adapter vagy Ethernet kábel segítségével. A WiFi hálózat neve és a belépési jelszó a router alján található.

Ha a Q LED világít, az azt jelenti, hogy a router sikeresen csatlakozott a mobilhálózathoz.

Совместите свою нано -сим -карту со значком SIM

включение/выключение питания, чтобы включить

маршрутизатор. Подождите 2 минуты, чтобы начать.

Подключите свои устройства к маршрутизатору через

, Когда 🧿 светодиод становится твердым,

⇒ Если Светодиод выключен, пожалуйста, продолжайте настроить маршрутизатор.

маршрутизатор подключен к сотовой сети.

Căn chỉnh thẻ SIM nano của bạn với biểu tượng SIM ở phía

dưới và chèn thẻ vào khe SIM cho đến khi bạn nghe thấy

Kết nối bộ điều hợp nguồn và nhấn bật/tắt nguồn để bật

Kết nối các thiết bị của bạn với bộ định tuyến thông qua

Wi-Fi hoặc cáp Ethernet. Tên và mật khẩu Wi-Fi được in ở

Shi Q đèn LED biến rắn, bộ định tuyến được kết nối

bộ định tuyến. Đợi trong 2 phút để nó bắt đầu.

Wi-Fi или кабель Ethernet. Имя и пароль Wi-Fi напечатаны

-карты на нижней стороне и вставьте карту в слот SIM

 $\odot$  Amennyiben a  $\mathcal{O}$  LED nem világít, kérjük folytassa a

#### 4 🥑 LED ellenőrzése

router üzembe helyezését!

1 Вставьте свою SIM -карту

-карты, пока не услышите шелчок

Подключите адаптер питания и нажмите

2 питание устройства

3 Подключить сеть

Tiếng Việt

1 chèn thẻ SIM của ban

âm thanh nhấp chuột.

3 Kết nối mang

2 Năng lương thiết bi

măt sau của bô đinh tuyến.

với mạng di động.

4 Kiểm tra 📿 đèn LED

на задней части маршрутизатора.

4 Проверьте 📿 светодиод

Русский

### Français

#### 1 Insérez votre carte SIM

Alignez votre carte Nano SIM avec l'icône SIM en bas et insérez la carte dans la fente SIM jusqu'à ce que vous entendiez un son de clic.

#### 2 Alimenter l'appareil

Connectez l'adaptateur d'alimentation et appuyez sur la mise sous / hors tension pour allumer le routeur. Attendez 2 minutes pour que cela commence.

#### 3 Connectez le réseau

Connectez vos appareils au routeur via le Wi-Fi ou un câble Ethernet. Le nom et le mot de passe Wi-Fi sont imprimés à l'arrière du routeur.

#### 4 Vérifiez la 📿 LED

 $_{\odot}$  Lorsque la  ${\cal Q}$  LED devient solide, le routeur est connecté au réseau cellulaire.

 ${\displaystyle \textcircled{\sc is}}$  Si la  ${\displaystyle \bigodot}$  LED est désactivée, veuillez continuer à configurer le routeur.

#### România

#### 1 Introduceți cartela SIM

Aliniați -vă cartela Nano SIM cu pictograma SIM pe partea de jos și introduceți cardul în slotul SIM până când auziți un sunet care face clic.

#### 2 Alimentează dispozitivul

Conectati adaptorul de alimentare si apăsati pornirea/oprirea pentru a porni routerul. Așteptați 2 minute pentru a începe.

#### 3 Conectați rețeaua

Conectați-vă dispozitivele la router prin Wi-Fi sau un cablu Ethernet. Numele Wi-Fi și parola sunt tipărite pe spatele routerului.

## 4 Verificati 🤤 LED -ul

 $\textcircled{C}^{and} \ \bigcirc \ \texttt{LED} \text{ -ul devine solid, routerul este conectat} \\ \underset{la rețeaua celulară.}{\bigcirc} \ \texttt{C}^{and} \ \bigcirc \ \texttt{LED} \text{ -ul devine solid, routerul este conectat} \\ \ \texttt{LED} \text{ -ul devine solid, routerul este conectat} \\ \ \texttt{LED} \text{ -ul devine so$ 

 $\label{eq:LED-ul este oprit, vă rugăm să continuați să configurați routerul.}$ 

#### Српски

#### 1 Напајање уређаја

Поравнајте своју Nano SIM картицу са SIM иконом на доњој страни и убаците картицу у SIM слот док не чујете клик.

### 2 Напајање уређаја

Повежите адаптер за напајање и притисните тастер за укључивање на рутеру. Сачекајте два минута да се уређај покрене.

#### 3 Повежите мрежу

Повежите своје уређаје на рутер путем WiFi-а или Етернет кабла. WiFi име и лозинка се налазе на полећини рутера

### 4 Проверите 🦵 LED

; Када 9 LED лампица светли, то значи да је рутер повезан са мобилном мрежом

⇔ Ако ♀ LED лампица не светли, наставите да конфигуришете рутер.

### ภาษาไทย

#### 1 ใส่ซิมการ์ดของคณ

จัดเรียงซิมการ์ดนาโนของคุณกับไอคอนซิมทีด้านล่างและใส่การ์ดลงใน สล็อตซิมจนกว่าคุณจะได้ยิ่นเสียงคลิก

### 2 เปิดอปกรณ์อปกรณ์

เชื่อมต่ออะแดปเตอร์พลังงานและกดเปิด/ปิดเครื่องเพื่อเปิดเราเตอร์ รอ 2 นาทีเพื่อเริ่มต้น

#### 3 เชื่อมต่อเครือข่าย

เชื่อมต่ออุปกรณ์ของคุณกับเราเตอร์ผ่าน Wi-Fi หรือสายเคเบิลอีเธอร์เน็ต ชื่อและรหัสผ่าน Wi-Fi ถูกพิมพ์ที่ด้านหลังของเราเตอร์

### 4 ตรวจสอบ 父 LED

😳 เมือ LED ᅌ เปลี่ยนเป็นของแข็งเราเตอร์จะเชื่อมต่อกับเครือข่ายมือ

💮 หาก LED 父 ปีดอยู่โปรดดำเนินการต่อเพือกำหนดค่าเราเตอร์

## $\bigotimes \overset{\rm Nếu}{\mapsto} \overset{\mbox{${\cal O}$}}{}_{\mbox{${\rm h}${\rm n}${\rm h}$}} bộ định tuyến.}$

## Polski

#### 1 Włóż swoją kartę SIM

Dopasuj swoją kartę Nano SIM z ikoną SIM na dolnej stronie i włóż kartę do gniazda SIM, aż usłyszysz dźwięk kliknięcia.

#### 2 Włącz zasilanie

Podłącz zasilacz i naciśnij przycisk zasilania, aby włączyć router. Poczekaj 2 minuty na jego uruchomienie

#### 3 Podłączanie do sieci

Podłącz swoje urządzenia do routera za pomoca Wi-Fi lub kabla Ethernet. Nazwa Wi-Fi i hasło są drukowane z tyłu routera.

## 4 Sprawdź 🤤 diody LED

 $_{\odot}$  Gdy dioda  ${\cal G}$  LED świeci się, oznacza to, że router jest połączony z siecią komórkową.

 $\underset{\text{konfigurację routera.}}{\text{Jeśli}} \mathcal{Q} \text{ dioda LED jest wyłączona, kontynuuj}$ 

#### Slovenská

#### 1 Vložte SIM kartu

Zarovnajte svoju Nano SIM kartu s ikonou SIM na spodnej strane a vložte kartu do SIM slotu, kým nepočujete kliknutie.

#### 2 Napájanie zariadenia

Pripojte napájací adaptér a stlačte tlačidlo napájania a zapnite router. Počkajte 2 minúty, kým sa spustí.

#### 3 Pripojte sieť

Pripojte svoje zariadenia k smerovači cez Wi-Fi alebo ethernetový kábel. Názov a heslo Wi-Fi sa vytlačí na zadnej strane smerovača.

#### 4 Skontroluite 📿 LED

 $\odot$  Keď je  $\mathcal{O}$  LED dióda rozsvietená, znamená to, že router je pripojený k mobilnej sieti

Ak je CLED vypnutá, pokračujte v konfigurácii

#### Україна

#### 1 Вставте свою SIM -карту

Вирівняйте свою Nano SIM -карту з піктограмою SIM в нижній стороні та вставте карту в слот SIM, поки не почуєте звук клацання.

#### 2 живити пристрій

Підключіть адаптер живлення і натисніть на включення/вимкнення живлення, щоб увімкнути маршрутизатор. Зачекайте 2 хвилини, щоб він почнеться.

#### 3 Підключіть мережу

Підключіть свої пристрої до маршрутизатора через Wi-Fi або кабель Ethernet. Ім'я та пароль Wi-Fi надруковані на звороті маршрутизатора.

### 4 Перевірте 📿 світлодіод

Коли Світлодіод стає твердим, маршрутизатор підключений до стільникової мережі.

Якщо світлодіод вимкнено, будь ласка, продовжуйте налаштувати маршрутизатор.

#### 한국어

### 1 SIM 카드를 삽입하십시오

하단의 SIM 아이콘과 Nano SIM 카드를 정렬하고 클릭 소리가 들릴 때까지 SIM 슬롯에 카드를 삽입하십시오.

#### 2 장치에 전원을 공급하십시오

전원 어댑터를 연결하고 전원 켜기/끄기를 눌러 라우터를 켭니다. 시작하기 위해 2 분 동안 기다리십시오.

#### 3 네트워크를 연결하십시오

Wi-Fi 또는 이더넷 케이블을 통해 장치를 라우터에 연결하십시오. Wi-Fi 이름과 비밀번호는 라우터 뒷면에 인쇄됩니다.

## 4 ♀ LED를 확인하십시오

♀ LED가 단단 해지면 라우터는 셀룰러 네트워크에 ⑦ ♥ □□▷ , ○ ⑦ 연결됩니다.

↔ 🗘 LED가 꺼져 있으면 라우터를 계속 구성하십시오.

### Български

#### 1 Захранвайте устройството

Настройте своята Nano SIM карта с иконата на SIM на долната страна и поставете картата в SIM слота, докато чуете щракване.

#### 2 Захранвайте устройството

Свържете адаптера за захранване и натиснете бутона за захранване, за да включите рутера. Изчакайте 2 минути, за да започне.

#### 3 Свържете мрежата

Свържете устройствата си с рутера чрез Wi-Fi или Ethernet кабел. Името и паролата на Wi-Fi се отпечатват на гърба на рутера.

### 4 Проверете 📿 LED

; Когато 父 светодиодът е лек, това означава, че рутерът е свързан към клетъчната мрежа

⊖ Ако ♀ светодиодът е изключен, моля, продължете да конфигурирате рутера.

#### Türkçe

#### 1 SIM kartınızı ekleyin

Nano SIM kartınızı alt taraftaki SIM simgesiyle hizalayın ve bir tıklama sesi duyana kadar kartı SIM yuvasına yerleştirin.

#### 2 Cihazı güçlendirin

Güc adaptörünü bağlayın ve yönlendiriciyi acmak icin açma/kapalı gücü tuşuna basın. Başlaması için 2 dakika beklevin.

#### 3 Ağı bağlayın

Nederlands

een klikgeluid hoort.

begint.

1 Voeg uw simkaart in

2 Schakel het apparaat van

3 Verbind het netwerk

4 Controleer de  $\bigcirc$  LED

中文 (繁體字)

2 電源設備

2分鐘開始。

3 連接網絡

4 檢查 📿 LED

1 插入您的SIM卡

卡插槽中,直到聽到單擊聲音為止。

名稱和密碼在路由器的背面打印。

Wi-Fi veya bir Ethernet kablosu aracılığıyla cihazlarınızı yönlendiriciye bağlayın. Wi-Fi adı ve şifre yönlendiricinin arkasına yazdırılır.

### 4 $\bigcirc$ LED'i kontrol edin

🕞 🔮 LED katı olduğunda, yönlendirici hücresel ağa bağlanır.

Lijn uw Nano Sim -kaart uit met het SIM -pictogram aan

de onderkant en plaats de kaart in de SIM -slot totdat u

Sluit de Power Adapter aan en druk op de aan/uit om de router in te schakelen. Wacht 2 minuten tot het

Sluit uw apparaten aan op de router via Wi-Fi of een

Ethernet-kabel. De wifi-naam en het wachtwoord

worden afgedrukt op de achterkant van de router.

 $\odot$  Wanneer de  $\mathcal Q$  LED solide wordt, is de router

 $\bigotimes_{\substack{\text{configureren.}}}^{\text{Als de}} \bigcup_{\substack{\text{DED is uitgeschakeld, blijf dan de router}}}$ 

將納米SIM卡與底部的SIM卡圖標對齊. 然後將卡插入SIM

連接電源適配器,然後按下/關閉電源以打開路由器。等待

通過Wi-Fi或以太網電纜將您的設備連接到路由器。 Wi-Fi

↔ 當 ♀ LED轉動實心時,路由器將連接到蜂窩網絡。

😥 如果 📿 LED關閉,請繼續配置路由器

verbonden met het mobiele netwerk.

😥 🗘 LED kapalıysa, lütfen yönlendiriciyi

yapılandırmaya devam edin.

| ê h | ttp://cudy.net/ | $\mathcal{O}$ |
|-----|-----------------|---------------|
|     | Auto            | ~             |
|     | Password        | ٩             |
|     | Log In          |               |

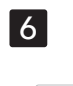

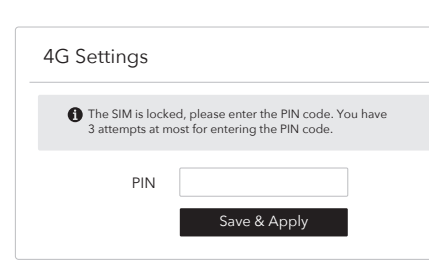

| Internet  | Not connected |  |
|-----------|---------------|--|
| Work Mode | 4G Router     |  |
| Model     | xxxxx         |  |

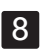

7

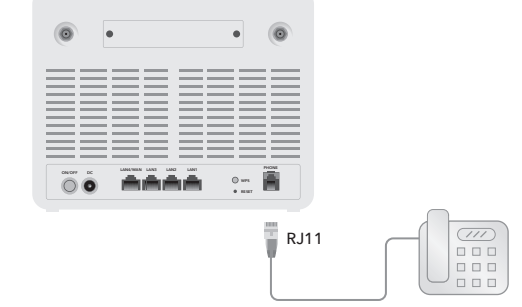

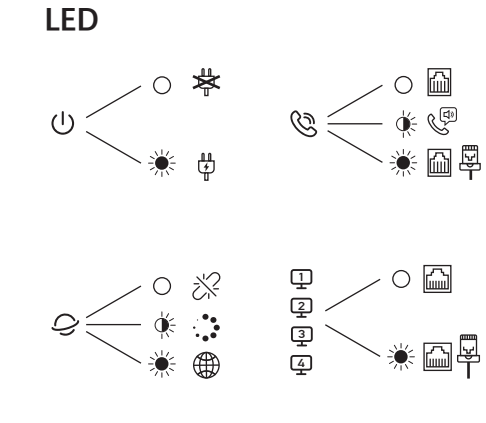

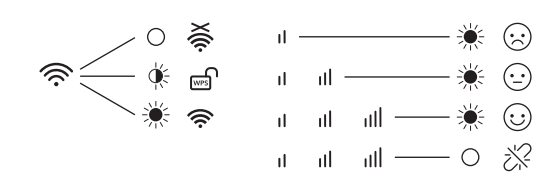

CE LIK EAE FC 🔊 😤 🕑 🛄

🚯 RoHS 🕅

## Deutsch

5 Konfigurationsseite öffnen

Starten Sie einen Webbrowser auf den angeschlossenen Geräten (Telefon/Laptop/Tablet) und geben Sie http://cudy.net/ (oder http://192.168.10.1/) in der Adressleiste ein und verwenden Sie den Standard -Kennwort -**admin**, um sich anzumelden

6 Geben Sie bei Bedarf die PIN ein (oder wenden Sie sich an den Mobilfunkanbieter, um Hilfe zu erhalten)

7 Befolgen Sie die Quick Setup -Anweisungen Wenn 4G nicht verbunden ist oder wenn Sie den Router anpassen möchten, klicken Sie auf "Quick Setup" und befolgen Sie seine Anweisungen, um den Router zu konfigurieren.

## 8 Verbinden Sie Ihr Telefon bei Bedarf

Wenn das Zellsignal schwach ist, platzieren Sie den 4G -Router in der Nähe von Fenstern und überprüfen Sie erneut. Wenn das Mobilfunksignal im Innenraum schwach ist, versuchen Sie, Erweiterung 4G -Antennen (die nicht in der Box enthalten sind) in die SMA -Anschlüsse auf der Rückseite des Routers zu installieren und die Antennen im Freien zu platzieren.

#### Hrvatski

#### 5 Otvori stranicu za konfiguraciju

Pokrenite web preglednik na spojenom uređaju i unesite http://cudy.net/ (ili http://192.168.10.1/) u adresnoj traci i koristite zadanu lozinku **admin** za prijavu.

#### 6 Unesite "PIN" ako je potrebno (ili kontaktirajte svog mobilnog providera za pomoć)

7 Slijedi upute

Ako 4G nije povezan ili ako želite prilagoditi router, kliknite "Brzo postavljanje" i slijedite upute za konfiguriranje.

#### 8 Povežite telefon ako je potrebno

Ako je mobilni signal slab, pokušajte postaviti 4G router u blizini prozora i provierite ponovo. Ako je mobilni signal slab svugdje u zatvorenom prostoru, pokušajte instalirati ekstenzije 4G antene (koje nisu uključene u pakiranju ) u SMA priključke na stražnjoj strani usmjerivača i stavite antene na otvoreno.

#### Čeština

#### 5 Otevření stránky konfigurace

Spusťte webový prohlížeč na připojeném zařízení a zadejte http://cudy.net/ (nebo http://192.168.10.1/) do adresního řádku a pomocí výchozího hesla admin se prihlašte

6 V případě potřeby zadejte "PIN" (nebo kontaktujte svého poskytovatele internetové služby)

#### 7 Následuj instrukce

Pokud 4G není připojen nebo pokud si chcete router přizpůsobit, klikněte na "Rychlé nastavení" a postupujte podle jeho pokynů a nakonfigurujte router.

#### 8 V případě potřeby připojte telefon

Pokud je mobilní signál slabý, zkuste umístit router 4G do blízkosti oken a znovu zkontrolovat. Pokud je mobilní signál slabý všude uvnitř, zkuste nainstalovat 4G antény (nejsou zahrnuty do krabice) do konektorů SMA na zadní straně routeru a umístění antén venku.

### Italiano

#### 5 Apri pagina di configurazione

Avvia un browser Web sui dispositivi connessi (telefono/laptop/tablet) e immettere http://cudy.net/ (o http://192.168.10.1/) nella barra degli indirizzi e utilizzare admin della password predefinita per accedere .

6 PIN di ingresso se necessario (o contatto per assistenza)

#### 7 Seguire le istruzioni di configurazione rapida

Se 4G non è collegato o se si desidera personalizzare il router, fare clic su "Setup rapido" e seguire le sue istruzioni per configurare il router.

#### 8 Collega il telefono se necessario

Se il segnale cellulare è debole, prova a posizionare il router 4G vicino a Windows e controlla. Se il segnale cellulare è debole ovunque all'interno, prova a installare antenne 4G di estensione (che non sono incluse nella scatola) nei connettori SMA sul retro del router e posizionando le antenne all'aperto.

#### Ελληνικά

#### 5 Ανοίξτε τη σελίδα διαμόρφωσης

Εκκινήστε ένα πρόγραμμα περιήγησης ιστού στις συνδεδεμένες συσκευές (τηλέφωνο/laptop/tablet) και πληκτρολογήστε http://cudy.net/ (ή http://192.168.10.1/) στη γραμμή διευθύνσεων και χρησιμοποιήστε τον προεπιλεγμένο admin κωδικού πρόσβασης νια να συνδεθείτε

6 PIN εισόδου εάν χρειάζεται (ή επικοινωνήστε με τον φορέα για βοήθεια)

#### 7 Ακολουθήστε τις οδηγίες γρήγορης εγκατάστασης

Εάν το 4G δεν είναι συνδεδεμένο ή εάν θέλετε να προσαρμόσετε τον δρομολογητή, κάντε κλικ στην επιλογή "γρήγορη ρύθμιση" και ακολουθήστε τις οδηγίες του για να διαμορφώσετε τον δρομολογητή.

#### 8 Συνδέστε το τηλέφωνό σας εάν χρειαστεί

Εάν το κυτταρικό σήμα είναι αδύναμο, δοκιμάστε να τοποθετήσετε το δρομολογητή 4G κοντά στα Windows και να ελέγξετε ξανά. Εάν το κυτταρικό σήμα είναι αδύναμο παντού σε εσωτερικούς χώρους, δοκιμάστε να εγκαταστήσετε τις κεραίες Extension 4G (οι οποίες δεν περιλαμβάνονται στο κουτί) στους συνδετήρες SMA στο πίσω μέρος του δρομολογητή και τοποθετώντας τις κεραίες σε εξωτερικούς χώρους.

#### Português

#### 5 Página de configuração aberta

Inicie um navegador da web nos dispositivos conectados (telefone/laptop/tablet) e digite http://cudy.net/ (ou http://192.168.10.1/) na barra de endereços e use o admin de senha padrão para fazer login .

6 PIN de entrada, se necessário (ou entre em contato com a operadora para obter ajuda)

#### 7 Siga as instruções rápidas de configuração

Se o 4G não estiver conectado, ou se você deseja personalizar o roteador, clique em "Configuração rápida" siga suas instruções para configurar o roteador.

#### 8 Conecte seu telefone, se necessário

Se o sinal celular estiver fraco, tente colocar o roteador 4G perto das janelas e verifique novamente. Se o sinal celular estiver fraco em todos os lugares em ambientes fechados, tente instalar antenas de extensão 4G (que não estão incluídas na caixa) nos conectores SMA na parte traseira do roteador e colocando as antenas ao ar livre

#### Indonesia اللغة العربية

#### 5 Halaman Konfigurasi Buka فتح صفحة التكوين

Luncurkan browser web di perangkat yang terhubung (telepon/laptop/tablet) dan masukkan http://cudy.net/ (atau http://192.168.10.1/) di bilah alamat, dan gunakan admin kata sandi default untuk masuk .

#### 6 Input PIN jika diperlukan (atau hubungi operator untuk bantuan)

#### 7 Ikuti instruksi pengaturan cepat

Jika 4G tidak terhubung, atau jika Anda ingin menyesuaikan router, klik "Pengaturan Cepat" dan ikuti instruksinya untuk mengonfigurasi router.

#### 8 Hubungkan telepon Anda jika perlu

Jika sinyal seluler lemah, coba letakkan router 4G di dekat jendela dan periksa lagi. Jika sinyal seluler lemah di mana -mana di dalam ruangan, coba pasang antena ekstensi 4G (yang tidak termasuk dalam kotak) ke dalam konektor SMA di bagian belakang router dan menempatkan antena di luar ruangan.

## Español

5 Página de configuración abierta

Lancez un navigateur Web sur les appareils connectés (téléphone / ordinateur portable / tablette) et entrez http://cudy.net/ (ou http://192.168.10.1/) dans la barre d'adresse et utilisez admin de mot de passe par défaut pour vous connecter 6 Saisissez le code PIN si nécessaire (ou contactez votre opérateur pour obtenir de l'aide) 7 Suivez les instructions de configuration rapide Si la 4G n'est pas connectée, ou si vous souhaitez personnaliser le routeur, cliquez sur "Configuration rapide" et suivez ses instructions pour configurer le routeur. 8 Connectez votre téléphone si nécessaire Si le signal cellulaire est faible, essavez de placer le routeur 4G près des fenêtres et vérifiez à nouveau. Si le signal cellulaire est faible partout à l'intérieur, essayez d'installer des antennes 4G d'extension (qui ne sont pas incluses dans la boîte) dans les connecteurs SMA à l'arrière du routeur et placer les antennes à l'extérieur.

Inicie un navegador web en un dispositivo conectado y diríjase a http://cudy.net/ (o http://192.168.10.1/) en la barra de direcciones, y use la contraseña predeterminada admin para iniciar sesión. 6 Introduzca el "PIN" si es necesario (o comuníquese con su operador para obtener ayuda) 7 Sigue las instrucciones de configuración rápida Si 4G no está conectado, o si desea personalizar el enrutador, haga clic en "Configuración rápida" y siga sus instrucciones para configurar el enrutador. 8 Conecte su teléfono si es necesario Si la señal móvil es débil, intente colocar el router 4G cerca de las ventanas y verifique nuevamente. Si la señal celular es débil en todas las zonas interiores, intente instalar antenas de extensión 4G (no incluidas en la caja) en los conectores SMA en la parte posterior del router y colocar las antenas al aire libre.

### Magyar

### 5 Nyissa meg a konfigurációs felületet

Indítson el egy böngészőt egy, a routerhez csatlakoztatott készüléken, majd a címsorba írja be a http://cudy.net (vagy a http://192.168.1.1) címet. Az alapértelmezett belépési jelszó: admir

#### 6 Ha szükséges, adja meg a PIN-kódot (vagy vegye fel a kapcsolatot szolgáltatójával)

#### 7 Kövesse az utasításokat

Amennyiben a 4G hálózat nincs csatlakoztatva, vagy ha szeretné a router beállításait testreszabni, kattintson a "Gyors beállítás" opcióra, és kövesse az utasításokat a router konfigurálásához.

#### 8 Amennyiben szükséges, csatlakoztassa telefon készülékét.

Amennyiben a mobil hálózati térerő gyenge, tegye a 4G router az ablakhoz közel, és próbálkozzon újra. Amennyiben a mobil térerő beltéren mindenhol gyenge, próbáljon meg külső antennát csatlakoztatni az SMA dugaszhoz (az antenna nem tartozék), az antennát pedig helyezze el kültéren.

#### Русский

#### 5 Страница открытия конфигурации

Запустите веб -браузер на подключенном устройстве и введите http://cudy.net/ (или http://192.168.10.1/) в адресной строке и используйте пароль по умолчанию «admin» для входа в систему.

#### 6 Введите PIN-код, если необходимо (или обратитесь за помощью к оператору связи)

#### 7 Следуйте инструкциям быстрого настройки

Если 4G не подключен, или если вы хотите настроить маршрутизатор, нажмите «Быстрая настройка» и следуйте его инструкциям, чтобы настроить маршрутизатор

#### 8 Подключите свой телефон, если это необходимо

Если клеточный сигнал слабый, попробуйте поместить маршрутизатор 4G рядом с окнами и снова проверить. Если клеточный сигнал слабый повсюду в помещении, попробуйте установить удлинители 4G антенн (которые не включены в коробку) в разъемы SMA на задней части маршрутизатора и размещают антенны на открытом воздухе

### **Tiếng Việt**

#### 5 Trang cấu hình mở

Khởi chay một trình duyệt web trên một thiết bị được kết nối và nhập http://cudy.net/ (hoặc http://192.168.10.1/) trong thanh địa chỉ và sử dụng "admin" mật khẩu mặc định để đăng nhập.

6 PIN đầu vào nếu cần (hoặc hãng liên hệ để được trợ giúp)

#### 7 Thực hiện theo các hướng dẫn thiết lập nhanh

Nếu 4G không được kết nối hoặc nếu ban muốn tùy chỉnh bô đinh tuyến, hãy nhấp vào "Cài đặt nhanh" và làm theo hướng dẫn của nó để định cấu hình bộ định tuyến.

#### 8 Kết nối điện thoại của bạn nếu cần

Nếu tín hiệu di động yếu, hãy thử đặt bộ định tuyến 4G gần Windows và kiểm tra lại. Nếu tín hiệu di động yếu ở khắp mọi nơi trong nhà, hãy thử cài đặt ăng -ten 4G mở rộng (không được bao gồm trong hộp) vào các đầu nối SMA ở mặt sau của bộ định tuyến và đặt ăng -ten ngoài trời."

قم بتشغيل متصفح ويب على جهاز متصل وأدخل /http://cudy.net (أو /http://192.168.10.1) في شريط العناوين ، واستخدم كلمة المرور الافتراضية "admin" لتسجيل الدخول.

6 أدخل رقم التعريف الشخصي إذا لزم الأمر (أو اتصل يشركة الأتصالات للحصول على المساعدة)

#### 7 اتبع تعليمات الإعداد السريع

8 قم بتوصيل هاتفك إذا لزم الأمر

التوجيه ووضع الهوائيات في الخارج."

إذا لم تكن 4G متصلة ، أو إذا كنت ترغب في تخصيص جهاز التوجيه ، فانقر فوق "**إعداد سريع**" واتبع تعليماته لتكوين جهاز التوجيه.

إذا كانت الإشارة الخلوية ضِعِيفة ، فحاول وضع جهاز توجيه 4G بالقرب

من Windows وتحقق مرة أخرى. إذا كانت الإشارة الخلوية ضعيفة في

كلّ مكان في الدّاخل ، فحاول تثبيت هوائيات التمديد 4G (والتي لم يتمّ

تضمينها فيَّ المربع) في مُوصلات SMA على الجزَّء الخلفيَّ من جهَّاز

#### Français

#### 5 Page de configuration ouverte

#### România

#### 5 Pagina de configurare deschisă

Lansați un browser web pe dispozitivele conectate (telefon/laptop/tabletă) și introduceți http://cudy.net/ (sau http://192.168.10.1/) în bara de adrese și utilizați admin de parolă implicit pentru a vă conecta la conectare

#### 6 PIN de intrare, dacă este necesar (sau contactați transportatorul pentru ajutor)

#### 7 Urmați instrucțiunile de configurare rapidă

Dacă 4G nu este conectat sau dacă doriți să personalizați routerul, faceți clic pe "Setare rapidă" și urmați instrucțiunile sale pentru a configura routerul.

#### 8 Conectați -vă telefonul dacă este nevoie

Dacă semnalul celular este slab, încercați să plasați routerul 4G lângă Windows și să verificați din nou. Dacă semnalul celular este slab peste tot în interior, încercați să instalați antene de extensie 4G (care nu sunt incluse în cutie) în conectorii SMA din spatele routerului si plasarea antenelor în aer liber.

#### Српски

#### 5 Отворите страницу са конфигурацијом

Покрените веб претраживач на повезаном уређају и унесите http://cudy.net/ (или http: //192.168.10.1/) у адресној траци и користите задану лозинку admin да бисте се пријавили.

6 Унесите "PIN" ако је потребно (или се обратите свом мобилном оператеру за помоћ)

#### 7 Пратите упутства

Ако 4G није повезан, или ако желите да прилагодите рутер, кликните на "Брзо подешавање" и следите његова упутства да конфигуришете рутер

#### 8 По потреби повежите телефон

Ако је мобилни сигнал слаб, покушајте да поставите 4G рутер у близини прозора и поново проверите. Ако је мобилни сигнал слаб свуда у затвореном простору. покушајте да инсталирате проширење 4G антене (није укључено у паковање) у SMA конекторе на задњој страни рутера и поставите антене на отвореном.

### ภาษาไทย

#### 5 เปิดหน้าการกำหนดค่า

เปิดเว็บเบราว์เซอร์บนอุปกรณ์ที่เชื่อมต่อและป้อน http://cudy.net/ (หรือ http://192.168.10.1/) ในแถบที่อยู่และใช้รหัสผ่านเริ่มต้น "**admin**" เพื่อเข้าสู่ระบบ

#### 6 ป้อน PIN หากจำเป็น (หรือติดต่อผู้ให้บริการเพื่อขอความช่วยเหลือ)

#### 7 ทำตามคำแนะนำการตั้งค่าอย่างรวดเร็ว

หาก 4G ไม่ได้เชื่อมต่อหรือหากคุณต้องการปรับแต่งเราเตอร์ให้คลิก **"การตั้งค่าด่วน**" และทำตามคำ<sup>ู่</sup>แนะนำเพื่อกำหนดค่าเราเตอร์

#### 8 เชื่อมต่อโทรศัพท์ของคุณหากจำเป็น

หากสัญญาณโทรศัพท์มือถืออ่อนแอลองวางเราเตอร์ 4G ใกล้หน้าต่างแล้ว ตรวจสอ<sup>๊</sup>บอีกครั้ง หากสัญญาณโทรศัพท์มีอถืออ่อนแอทุกที่ในบ้านลองติดตั้ งเสาอากาศส่วนขยาย 4G (ซึ่งไม่รวมอยู่ในกล่อง) ลงในตัวเชื่อมต่อ SMA ที่ ด้านหลังของเราเตอร์และวางเสาอากาศกลางแจ้ง

### Polski

#### 5 Otwarcie strony konfiguracji

Uruchom przeglądarkę internetową na podłączonym urządzeniu i wprowadź http://cudy.net/ (lub http://192.168.10.1/1/) na pasku adresu oraz użyj domyślnego hasła **admin**, aby się zalogować.

6 Wprowadź kod "PIN" w razie potrzeby (lub skontaktuj się z operatorem w celu uzyskania pomocy)

#### 7 Postępuj zgodnie z instrukcją

Jeśli 4G nie jest podłączone lub jeśli chcesz dostosować router, kliknij "**Szybką konfigurację**" i postępuj zgodnie z jego instrukcjami, aby skonfigurować router.

#### 8 W razie potrzeby podłącz swój telefon

Jeśli sygnał komórkowy jest słaby, spróbuj umieścić router 4G w pobliżu okna i sprawdź ponownie. Jeśli sygnał komórkowy jest słaby wszędzie w pomieszczeniu, spróbuj zainstalować anteny zewnętrzne 4G (nie zawarte w pudełku) z złączami SMA z tyłu routera i umieszczenie anten na zewnątrz.

#### Slovenská

#### 5 Otvorenie stránky konfigurácie

Spustite webový prehľadávač na pripojenom zariadení a zadajte http://cudy.net/ (alebo http://192.168.10.1/) na paneli s adresou a na prihlásenie použite predvolené heslo admin

#### 6 Vložte "PIN" v prípade potreby (alebo kontaktujte svojho poskytovateľa internetovej služby pre pomoc)

#### 7 Nasleduj inštrukcie

Ak 4G nie je pripojený alebo ak chcete prispôsobiť router, kliknite na tlačidlo "Rýchle nastavenie" a postupujte podľa jeho pokynov a nakonfigurujte router.

#### 8 V prípade potreby pripojte telefón

Ak je mobilný signál slabý, skúste umiestniť router 4G do blízkosti okien a znova skontrolujte. Ak je mobilný signál slabý všade v interiéri, skúste inštalovať antény 4G (nie sú súčasťou krabice) do konektorov SMA na zadnej strane routeru a umiestniť antény von.

#### Україна

#### 5 Відкрита сторінка конфігурації

Запустіть веб -браузер на підключеному пристрої та введіть http://cudy.net/ (або http://192.168.10.1/) на рядку адреси та використовуйте пароль за замовчуванням "admin" для входу.

#### 6 Введіть PIN-код, якщо потрібно (або зверніться по допомогу до оператора)

#### 7 Дотримуйтесь інструкцій швидкого налаштування

Якщо 4G не підключено, або якщо ви хочете налаштувати маршрутизатор, натисніть "Швидке налаштування" та дотримуйтесь його інструкцій, щоб налаштувати маршрутизатор

#### 8 Підключіть телефон, якщо потрібно

Якщо стільниковий сигнал слабкий, спробуйте розмістити маршрутизатор 4G біля Windows і перевірити ще раз. Якщо стільниковий сигнал скрізь у приміщенні, спробуйте встановити розширення 4G антени (які не включаються до поля) у роз'єми SMA на задній частині маршрутизатора та розміщення антен на відкритому повітрі

### 한국어

#### 5 구성 페이지 열기

연결된 장치(휴대폰/노트북/태블릿)에서 웹 브라우저를 실행하고 주소 표시줄에 http://cudy.net/(또는 http://192.168.10.1/)을 입력하고 기본 비밀번호 admin 을 사용하여 로그인.

#### 6 필요한 경우 PIN을 입력하거나 이동통신사에 도움을 요청하세요.

#### 7 빠른 설정 지침을 따르십시오

4G가 연결되어 있지 않거나 라우터를 사용자 정의하려면 "빠른 설정"을 클릭하고 지침을 따라 라우터를 구성하십시오

#### 8 필요한 경우 전화를 연결하십시오

셀룰러 신호가 약하면 4G 라우터를 창 근처에 배치하고 다시 확인하십시오. 셀룰러 신호가 실내에서 어디에서나 약한 경우, 라우터 뒷면의 SMA 커넥터에 확장자 4G 안테나 (상자에 포함되지 않음)를 설치하고 안테나를 실외로 설치하십시오.

#### Български

#### 5 Отворена страница за конфигурация

Стартирайте уеб браузър на свързано устройство и въведете http://cudy.net/ (или http://192.168.10.1/) в адресната лента и използвайте паролата по подразбиране **admin**, за да влезете.

#### 6 Въведете "ПИН", ако е необходимо (или се свържете с вашия оператор за помощ)

#### 7 Следвайте инструкциите

Ако 4G не е свързан или ако искате да персонализирате рутера, щракнете върху "Бърза настройка" и следвайте инструкциите му, за да конфигурирате рутера.

#### 8 Свържете телефона си, ако е необходимо

Ако клетъчният сигнал е слаб, опитайте да поставите 4G рутера близо до Windows и проверете отново. Ако клетъчният сигнал е слаб навсякъде на закрито, опитайте да инсталирате разширение 4G антени (не са включени в кутията) в конекторите на SMA на гърба на рутера и поставяне на антените на открито.

#### Türkçe

#### 5 Yapılandırma sayfası

Bağlı cihazlarda (telefon/dizüstü bilgisayar/tablet) bir web tarayıcısı başlatın ve adres çubuğuna http://cudy.net/ (http://192.168.10.1/ girin) ve giriş için varsayılan şifre yöneticisini kullanın. .

#### 6 Gerekirse Giriş Pimi (veya Yardım için Taşıyıcıya İletişim Kurulu)

#### 7 Hızlı kurulum talimatlarını izleyin

4G bağlı değilse veya yönlendiriciyi özelleştirmek istiyorsanız, "Hızlı Kurulum" u tıklayın ve yönlendiriciyi yapılandırmak için talimatlarını izleyin.

#### 8 Gerekirse telefonunuzu bağlayın

Hücresel sinyal zayıfsa, 4G yönlendiricisini pencerelerin yanına yerleştirmeyi deneyin ve tekrar kontrol edin. Hücresel sinyal iç mekanlarda her yerde zayıfsa, yönlendiricinin arkasındaki SMA konektörlerine (kutuya dahil edilmeyen) uzatma 4G antenlerini (kutuya dahil edilmeyen) takmayı ve antenleri dışarıya yerleştirmeyi deneyin.

#### Nederlands

#### 5 Open de configuratiepagina

Start een webbrowser op de verbonden apparaten (telefoon/laptop/tablet) en voer http://cudy.net/ (of http://192.168.10.1/) in de adresbalk in en gebruik de standaard **admin** om in te loggen.

#### 6 Voer indien nodig een pincode in (of neem contact op met de provider voor hulp)

#### 7 Volg de snelle setup -instructies

Als 4G niet is aangesloten of als u de router wilt aanpassen, klikt u op "Snel instellen" en volgt u de instructies om de router te configureren.

#### 8 Sluit uw telefoon aan indien nodig

Als het cellulaire signaal zwak is, probeer dan de 4G -router in de buurt van Windows en controleer het opnieuw. Als het cellulaire signaal overal binnenshuis zwak is, probeer dan extensie 4G -antennes (die niet in de doos zijn opgenomen) in de SMA -connectoren aan de achterkant van de router te installeren en de antennes buiten te plaatsen.

#### 中文 (繁體字)

#### 5 打開配置頁面

在連接的設備上啟動Web瀏覽器。然後在地址欄中輸入 http://cudy.net/(或http://192.168.10.1/), 然後使用 默認密碼" admin"登錄。

#### 6 如果需要, 輸入 PIN (或聯繫運營商尋求幫 助)

#### 7 遵循快速設置說明

如果未連接4G,或者要自定義路由器,請單擊"快速設置" 並按照其說明進行配置。

#### 8 如果需要, 請連接您的電話

如果蜂窩信號很弱,請嘗試將4G路由器放置在窗戶附近, 然後再次檢查。如果在室內到處都是細胞信號,請嘗試在 路由器背面的SMA連接器中安裝擴展4G天線(不包含在框 中),並將天線放置在室外。